# Пошаговая инструкция пользования «Личным кабинетом абонента» ГУП РК «Крымэнерго».

«Личный кабинет абонента» ГУП РК «Крымэнерго» (далее – ЛКА) разработан и предназначен для управления лицевым счетом клиента онлайн. Он обеспечивает возможность вносить показания счетчика и видеть текущие изменения с учетом новых показаний, контролировать задолженность и свое потребление электрической энергии, а также самостоятельно оплачивать потребленную электроэнергию и отслеживать поступление денежных средств на счет энергопоставщика.

«Личный кабинет абонента» ГУП РК «Крымэнерго» располагается в сети интернет по адресу: <u>https://lk.crimea-energy.ru</u>.

## Оглавление

| Регистрация                 |  |
|-----------------------------|--|
| Авторизация                 |  |
| Управление лицевыми счетами |  |
| Внесение показаний          |  |
| Объединение учетных записей |  |
| Обратная связь              |  |
| Восстановление доступа      |  |
| Выход из ЛКА                |  |
|                             |  |

#### <u>Регистрация</u>

Для работы с ЛКА абонент должен пройти процедуру первичной регистрации. Для осуществления регистрации необходимо на странице «Авторизация» перейти по ссылке «Регистрация».

| ГУП РК «Крымэнерго» | Пошаговая инструкция пользования «Личным кабинетом | Лист 1    |
|---------------------|----------------------------------------------------|-----------|
| 1 1                 | абонента» ГУП РК «Крымэнерго»                      | Листов 13 |

|                                                                       | Авторизация                                   |             |
|-----------------------------------------------------------------------|-----------------------------------------------|-------------|
| E-mail                                                                |                                               |             |
| Пароль                                                                |                                               | ۲           |
| Забыли пароль                                                         | Войти                                         | Регистрация |
| Внести                                                                | і показания без регистр                       | ации        |
|                                                                       |                                               |             |
|                                                                       | Обратная связь                                |             |
|                                                                       | Обратная связь                                |             |
|                                                                       | Обратная связь<br>Составляется<br>Регистрация |             |
| Адрес электронно<br>abonent@mail.ru                                   | Обратная связь<br>Фретистрация<br>ой почты    |             |
| Адрес электронно<br>abonent@mail.ru<br>Пароль                         | Обратная связь<br>Фетистрация<br>ой почты     |             |
| Адрес электронно<br>abonent@mail.ru<br>Пароль<br><br>Повторите пароль | Обратная связь<br>Фегистрация<br>ой почты     | ۲           |

Форма регистрации состоит из полей «Адрес электронной почты», «Пароль», «Повторите пароль».

При завершении заполнения всех полей нужно нажать на кнопку «Зарегистрировать», после чего появится сообщение: «Создана учетная запись в сервисе «Личный кабинет абонента» ГУП РК «Крымэнерго». На указанный адрес электронной почты будет направлено письмо для подтверждения почтового ящика.

#### <u>Авторизация</u>

Вход в ЛКА осуществляется на странице «Авторизация». Для авторизации абоненту необходимо ввести указанный при регистрации почтовый адрес и пароль, после чего нажать на кнопку «Войти».

| ГУП РК «Крымэнерго» | Пошаговая инструкция пользования «Личным кабинетом | Лист 2    |
|---------------------|----------------------------------------------------|-----------|
| 1 1                 | абонента» ГУП РК «Крымэнерго»                      | Листов 13 |

|                     | Авторизация                    |
|---------------------|--------------------------------|
| E-mail<br>demo@user |                                |
| Пароль              |                                |
| Забыли пароль       | Войти Регистрац                |
| Вн                  | ести показания без регистрации |

После успешной авторизации абоненту предоставляется возможность работать в ЛКА со своим(и) лицевым(и) счетом(ами) в части:

- управления своими лицевыми счетами;

- оплаты потребленной электроэнергии;

- просмотра осуществленных ранее платежей;

- внесения текущих показаний приборов учета;

- изменения пароля учетной записи в профиле абонента и объединения нескольких профилей в единый профиль.

| ГУП РК «Крымэнерго» | Пошаговая инструкция пользования «Личным кабинетом | Лист 3    |
|---------------------|----------------------------------------------------|-----------|
| 1 1                 | абонента» ГУП РК «Крымэнерго»                      | Листов 13 |

|       | Личпо                                                                           |                                                                        |         |
|-------|---------------------------------------------------------------------------------|------------------------------------------------------------------------|---------|
| Счета | Платежи                                                                         | Показания                                                              | Профиль |
|       | Мои                                                                             | счета                                                                  |         |
|       | № 123456<br>Симферопольское ГРОЭ                                                | Переплата<br>100.00<br>по состоянию на 21.02.2022<br>Оплатить          |         |
|       | № 5000000<br>Симферопольское ГРОЭ                                               | Долг Пеня<br>1313.46 78.90<br>по состоянию на 21.02.2022<br>Оплатить   |         |
|       | Внимание! Время обработки инфо<br>переданных показаниях приборо<br>рабочих дня. | ормации о поступивших платежах и<br>в учёта в среднем составляет 1 - 3 |         |

#### Управление лицевыми счетами

Для управления (добавления или удаления) лицевым счетом в личном кабинете абонента необходимо использовать соответствующие кнопки управления.

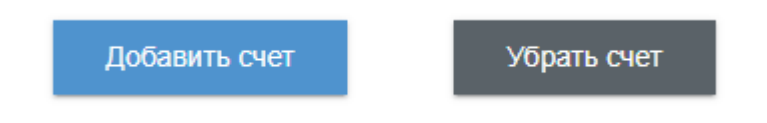

#### Добавление лицевого счета

Для добавления лицевого счета к учетной записи необходимо заполнить поля «Регион», «Номер лицевого счета» и «Сумма последнего платежа».

| Доба                           | авить счет            |          |
|--------------------------------|-----------------------|----------|
| Регион<br>Симферопольское ГРОЭ |                       |          |
| Номер лицевого счета<br>123456 |                       |          |
| Сумма последнего плат<br>222   | ежа на 2022-02-21     | <u>+</u> |
| Неизве                         | стен последний платеж |          |
| Назад                          | Добавить              |          |

| ГУП РК «Крымэнерго» | Пошаговая инструкция пользования «Личным кабинетом | Лист 4    |
|---------------------|----------------------------------------------------|-----------|
| 1 1                 | абонента» ГУП РК «Крымэнерго»                      | Листов 13 |

Если не известна сумма последнего платежа, можно указать первые 3 буквы фамилии владельца лицевого счета.

Неизвестен последний платеж Первые три буквы фамилии владельца Ива

После заполнения всех полей нужно нажать на кнопку «Добавить». Если указанные данные корректны, появится сообщение: «Счет успешно привязан к Вашей учетной записи».

Если параметры «Сумма последнего платежа» или «Первые три буквы фамилии владельца» указаны некорректно, появится сообщение: «Создана заявка на добавление счета к учетной записи».

| Добавить счет                                                    |                   |
|------------------------------------------------------------------|-------------------|
| Создана заявка на добавление счета к учетной записи.             |                   |
| Продолжить работу                                                |                   |
| Редактирование заявок на присоединение                           |                   |
| Функция «Редактирование заявки» предоставляет возможнос          | ть редактирования |
| созданной ранее заявки на присоединение лицевого счета в случае, | , если была       |
| допущена ошибка при ее создании.                                 |                   |

| вашей учетной зап                                       | иси еще нет прик                    | крепленных лице                      | вых счетов                       |
|---------------------------------------------------------|-------------------------------------|--------------------------------------|----------------------------------|
|                                                         | № 123                               | 3456                                 | Ø                                |
|                                                         | Симферополь                         | ское ГРОЭ                            |                                  |
| Создана заявка N                                        | 2 19534 от 25.02.<br>учетной з      | 2022 на присоед<br>аписи             | инение счета к                   |
| нимание! Время обр<br>ереданных показан<br>рабочих дня. | работки информа<br>иях приборов учё | ации о поступивц<br>ёта в среднем со | ших платежах и<br>ставляет 1 - 3 |
|                                                         |                                     |                                      |                                  |

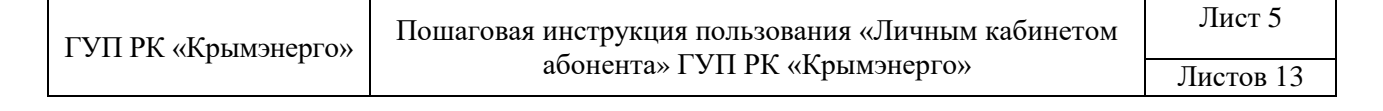

Для редактирования заявки необходимо указать корректные данные в форме «Редактирование заявки» и нажать на кнопку «Отправить».

| Регион<br>Симферопольское ГРОЗ      | )                                          |
|-------------------------------------|--------------------------------------------|
| Номер лицевого счета<br>123456      |                                            |
| Сумма последнего пла<br>222,00      | атежа                                      |
| Неиз<br>Первые три буквы фам<br>Аза | вестен последний платеж<br>ИИЛИИ ВЛАДЕЛЬЦА |
| 1.54                                |                                            |

Если указанные данные корректны, появится сообщение: «Лицевой счет успешно привязан к учетной записи».

#### Удаление лицевого счета из ЛКА

Для того чтобы убрать счет из ЛКА, достаточно выбрать номер лицевого счета и нажать на кнопку «Убрать». В результате появится сообщение: «Счет удален из списка Ваших счетов».

| Убрать счет                                 |  |
|---------------------------------------------|--|
| Номер счета<br>№ 123456 <b>~</b>            |  |
| Убрать                                      |  |
| Убрать счет                                 |  |
| Счет №123456 удален из списка Ваших счетов. |  |
| Продолжить работу                           |  |

| ГУП РК «Крымэнерго» | Пошаговая инструкция пользования «Личным кабинетом | Лист б    |
|---------------------|----------------------------------------------------|-----------|
|                     | абонента» ГУП РК «Крымэнерго»                      | Листов 13 |

## Платежи

Для просмотра осуществленных ранее платежей за потребленную электрическую энергию необходимо войти во вкладку «Платежи».

| Счета | (                    | Платежи   | Показания        |   | Профиль |
|-------|----------------------|-----------|------------------|---|---------|
|       |                      | П         | атежи            |   |         |
|       | Номер сч<br>№ 123456 | иета<br>Б |                  | ~ |         |
|       |                      | _         |                  |   |         |
|       |                      | С         | платить          |   |         |
|       | Nº                   | Сумма     | Дата поступления |   |         |
|       | 1.                   | 1.08      | 29.12.2021       |   |         |
|       | 2.                   | 2.22      | 29.12.2021       |   |         |
|       | 3.                   | 234.56    | 25.08.2020       |   |         |
|       | 4.                   | 400.00    | 16.06.2020       |   |         |
|       | 5.                   | 700.07    | 10.05.2020       |   |         |

Для осуществления процедуры оплаты за потребленную электроэнергию на странице «Мои счета» или «Платежи» необходимо нажать на кнопку

В открывшемся окне «Оплата по лицевому счету № хххххх» абонент может оплатить рассчитанную биллинговой системой сумму задолженности с учетом возможной пени. Также предусмотрена возможность корректировки указанной суммы платежа.

| Оплата по лицевому счету<br>№500000                                                                 |                |  |  |  |
|----------------------------------------------------------------------------------------------------|----------------|--|--|--|
|                                                                                                    | Сумма платежа: |  |  |  |
|                                                                                                    | 1313,46        |  |  |  |
| Внимание! Время обработки информации о поступивших платежах в среднем составляет 1 - 3 рабочих дня. |                |  |  |  |
| Отмена                                                                                              | Оплатить       |  |  |  |

После указания суммы платежа и нажатия на кнопку «Оплатить» система перенаправит абонента на страницу оплаты.

| ГУП РК «Крымэнерго» | Пошаговая инструкция пользования «Личным кабинетом | Лист 7    |
|---------------------|----------------------------------------------------|-----------|
|                     | абонента» ГУП РК «Крымэнерго»                      | Листов 13 |

Совершить оплату можно при помощи платежной карты «Мир» с активированной услугой «MirAccept», «Visa» или «Mastercard». Для осуществления оплаты нужно указать номер банковской карты, срок действия банковской карты, защитный код (CVV2) и владельца карты.

| <u>крым</u>                                               | ЭНЕРГО                      | БАНК<br>РОССИЯ                       |
|-----------------------------------------------------------|-----------------------------|--------------------------------------|
|                                                           |                             |                                      |
| Инф                                                       | ормация по зан              | казу                                 |
| Предприятие                                               | ГУП РК «Крымэн              | ерго»                                |
| Номер чека                                                | 66799947                    |                                      |
| Описание                                                  | Оплата по лицее<br>№5000000 | вому счету                           |
| Сумма                                                     | 1 313.46 руб.               |                                      |
|                                                           |                             |                                      |
| НОМЕР КАРТЫ                                               |                             | МЕСЯЦ/ГОД                            |
| 2200 0202 000                                             | 0000                        | 06/24                                |
| 2200 0202 000                                             | 0000                        | 06/24                                |
| 2200 0202 0000<br>ВЛАДЕЛЕЦ КАРТЫ                          | 0000                        | 06/24<br>CVV2 (CVC2)                 |
| 2200 0202 0000<br>ВЛАДЕЛЕЦ КАРТЫ<br>IVAN IVANOV           | 0 0000                      | 06/24<br>cvv2 (cvc2)                 |
| 2200 0202 0000<br>владелец карты<br>IVAN IVANOV           | 0 0000                      | 06/24<br>CVV2 (CVC2)                 |
| 2200 0202 0000<br>владелец карты<br>IVAN IVANOV           | 0 0000                      | 06/24<br>cw2 (cvc2)                  |
| 2200 0202 0000<br>ВЛАДЕЛЕЦ КАРТЫ<br>IVAN IVANOV           | 0 0000                      | 06/24<br>cvv2 (cvc2)<br>             |
| 2200 0202 0000<br>владелец карты<br>IVAN IVANOV<br>Отмена | 0 0000                      | 06/24<br>cvv2 (cvc2)<br>             |
| 2200 0202 0000<br>владелец карты<br>IVAN IVANOV<br>Отмена |                             | 06/24<br>cvv2 (cvc2)<br>             |
| 2200 0202 0000<br>ВЛАДЕЛЕЦ КАРТЫ<br>IVAN IVANOV<br>Отмена |                             | 06/24<br>cw2 (cvc2)<br>              |
| 2200 0202 0004<br>Владелец карты<br>IVAN IVANOV<br>Отмена | D 0000                      | 06/24<br>cw2 (cvc2)<br>              |
| 2200 0202 0000<br>ВЛАДЕЛЕЦ КАРТЫ<br>IVAN IVANOV<br>Отмена |                             | 06/24<br>CVV2 (CVC2)<br><br>OK       |
| 2200 0202 0000<br>владелец карты<br>IVAN IVANOV<br>Отмена |                             | 06/24<br>СVV2 (СVС2)<br><br>ОК<br>ОК |

Если на карте не указан владелец карты, то поле «Владелец карты» можно не заполнять.

После успешной оплаты появится сообщение: «Оплата прошла успешно».

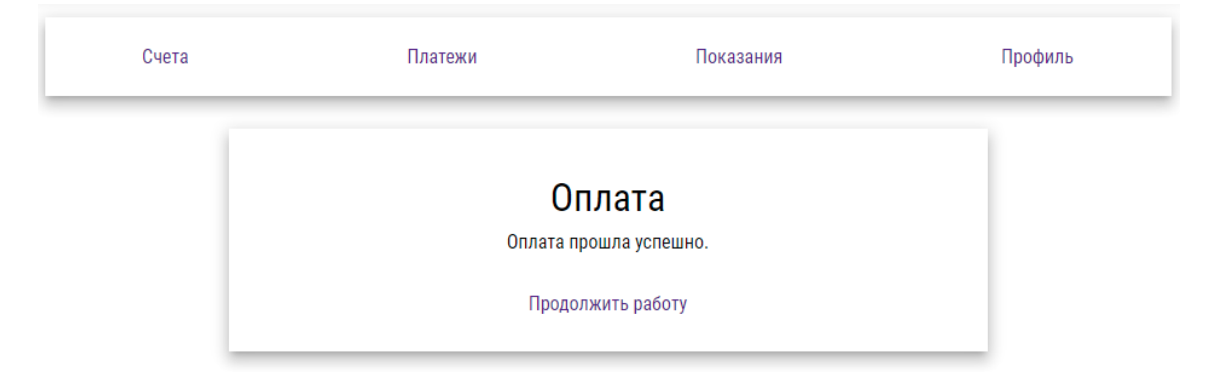

| ГУП РК «Крымэнерго» | Пошаговая инструкция пользования «Личным кабинетом | Лист 8    |
|---------------------|----------------------------------------------------|-----------|
|                     | абонента» ГУП РК «Крымэнерго»                      | Листов 13 |

#### Внесение показаний

ГУП РК «Крымэнерго»

На вкладке «Показания» абоненту предоставлена возможность внесения текущих показаний приборов учета в разрезе лицевых счетов. Для этого необходимо

| нажать на кнопку | Внести пок | казания      |                            |                        |                          |         |
|------------------|------------|--------------|----------------------------|------------------------|--------------------------|---------|
|                  | Счета      |              | Платежи                    | Показа                 | яния                     | Профиль |
|                  |            |              | По                         | казания                |                          |         |
|                  |            | Номе<br>№ 12 | р счета<br>3456            |                        | ~                        |         |
|                  |            |              | Внес                       | ти показания           | L                        |         |
|                  |            | Nº           | Тип показаний              | Показания              | Дата<br>внесения         |         |
|                  |            | 1.           | Абонентские                | 1234                   | 22.12.2021               |         |
|                  |            | 2.           | Абонентские                | 102                    | 07.04.2021               |         |
|                  |            | 3.           | Абонентские                | 101                    | 23.03.2021               |         |
|                  |            | 4.           | Абонентские без            | 100                    | 05.10.2020               |         |
|                  |            | 5.           | регистрации                | 80                     | 16.09.2020               |         |
|                  |            | 6.           | Абонентские                | 66                     | 27.08.2020               |         |
|                  |            | 7.<br>8.     | Абонентские<br>Абонентские | 55<br>51               | 23.07.2020<br>08.05.2020 |         |
|                  | _          |              |                            |                        |                          |         |
|                  |            |              | Внести                     | и показания            | я                        |         |
|                  |            |              | Преды,                     | дущие показания:       |                          |         |
|                  |            |              |                            | 1234                   |                          |         |
|                  |            |              | Теку                       | цие показания:         |                          |         |
|                  |            |              |                            | 1240                   |                          |         |
|                  |            |              | * крайние показан          | ия были внесены 22.1   | 12.2021                  |         |
|                  |            | Вниман       | ие! Время обработки и      | формации о передан     | ных показаниях           |         |
|                  |            | приборо      | в учета в среднем сос      | гавляет 1 - 3 рабочих, | дня.                     |         |
|                  |            |              | Отмена                     | Вне                    | сти                      |         |
|                  |            |              |                            |                        |                          |         |

На странице «Авторизация» предоставляется также возможность внесения показаний приборов учета без регистрации. Внести показания без регистрации

## Внести показания без регистрации

| Регион<br>Симферопольское ГРОЭ 🗸                                                                                       |
|----------------------------------------------------------------------------------------------------|
| Номер лицевого счета<br>123456                                                                                         |
|                                                                                                    |
|                                                                                                    |
| 1234                                                                                                    |
| Текущие показания:                                                                                                    |
|                                                                                                    |
| Внимание! Время обработки информации о переданных показаниях<br>приборов учёта в среднем составляет 1 - 3 рабочих дня. |
| Отмена Внести                                                                                                    |
| Пошаговая инструкция пользования «Личным кабинетом абонента» ГУП РК «Крымэнерго»                                       |

Лист 9

## Объединение учетных записей

В случае если существует несколько учетных записей в ЛКА, к которым прикреплены разные лицевые счета, можно воспользоваться функцией «Объединить профили» для отображения всех лицевых счетов в одной учетной записи. Для этого нужно перейти в раздел «Профиль» и нажать на кнопку Объединить профили

| Счета | Платежи                                | Показания                                | Профиль |
|-------|----------------------------------------|------------------------------------------|---------|
|       | Мой п                                  | оофиль                                   |         |
|       | E-mail:d                               | emo@user                                 |         |
|       | Объединить профили                     | Изменить пароль                          |         |
|       |                                        |                                          |         |
|       | Объединение у                          | четных записей                           |         |
|       | Email присоединияемой уче<br>user@user | етной записи                             |         |
|       | Пароль к учетной записи us             | ser@user                                 |         |
|       | Внимание! После объединени:<br>уд:     | я учетная запись user@user буде<br>алена | т       |
|       | Объє                                   | единить                                  |         |

В форме «Объединение учетных записей» нужно указать почтовый ящик и пароль от учетной записи, которую необходимо присоединить. После успешного объединения появится сообщение: «Учетные записи объединены».

| ГУП РК «Крымэнерго» | Пошаговая инструкция пользования «Личным кабинетом | Лист 10   |
|---------------------|----------------------------------------------------|-----------|
|                     | абонента» ГУП РК «Крымэнерго»                      | Листов 13 |

## Обратная связь

ГУП РК «Крымэнерго» принимает отзывы и предложения клиентов по функционалу «Личного кабинета абонента». Перейдя по ссылке «Обратная связь»,

|                    | Авторизация           |            |
|--------------------|-----------------------|------------|
| E-mail             |                       |            |
| krym.energiya@yand | ex.ru                 |            |
| Пароль             |                       |            |
| •••••              |                       | ۲          |
| Забыли пароль      | Войти                 | Регистраци |
| Внести             | показания без регистр | ации       |

абонент может заполнить форму и отправить отзывы или предложения в ГУП РК «Крымэнерго» по интересующему его вопросу.

|            | Обра          | тная се | вязь |   |
|------------|---------------|---------|------|---|
| Тема       |               |         |      | v |
| Адрес элек | тронной почты |         |      |   |
| Регион     |               |         |      |   |
| Номер лице | евого счета   |         |      |   |
| Ваш комме  | нтарий        |         |      |   |

| ГУП РК «Крымэнерго» | Пошаговая инструкция пользования «Личным кабинетом абонента» ГУП РК «Крымэнерго» | Лист 11   |
|---------------------|----------------------------------------------------------------------------------|-----------|
|                     |                                                                                  | Листов 13 |

## Восстановление доступа

В случае утери пароля от личного кабинета абоненту предоставлена возможность восстановления пароля. Для этого необходимо перейти по ссылке «Забыли пароль» на странице «Авторизация».

| Льторизации                                                |
|------------------------------------------------------------|
|                                                            |
| 1811                                                       |
| роль                                                       |
| ыли пароль Войти Регистра                                  |
|                                                            |
| Внести показания без регистрации                           |
| ыли пароль Войти Регис<br>Внести показания без регистрации |

Ввести адрес электронной почты, указанный при регистрации, и нажать на кнопку «Восстановить».

| Восстановление доступа                     |  |  |  |
|--------------------------------------------|--|--|--|
| Адрес электронной почты<br>abonent@mail.ru |  |  |  |
|                                            |  |  |  |
| Отмена Восстановить                        |  |  |  |
| Обратная связь                             |  |  |  |

На указанный в форме адрес электронной почты придет следующее сообщение: «Для восстановления доступа в сервисе «Личный кабинет абонента ГУП РК «Крымэнерго» перейдите по нижеуказанной ссылке». После нажатия на ссылку осуществится перенаправление на страницу «Изменение пароля».

| ГУП РК «Крымэнерго» | Пошаговая инструкция пользования «Личным кабинетом | Лист 12   |
|---------------------|----------------------------------------------------|-----------|
|                     | абонента» ГУП РК «Крымэнерго»                      | Листов 13 |

| Пароль Повторите пароль Отмена Отмена Отмена | €        |              |  |
|----------------------------------------------|----------|--------------|--|
| Повторите пароль Отмена Отправить            | Flower   |              |  |
| Отмена Отправить                             | е пароль |              |  |
|                                              | Отмена   | Отправить    |  |
| Обратная связь                               | 06       | DATHAR CRR35 |  |

После нажатия на кнопку «Отправить» появится сообщение: «Пароль успешно изменен».

## Выход из ЛКА

Для корректного выхода из «Личного кабинета абонента» во избежание утери доступа к нему рекомендуется использование соответствующего значка выхода.

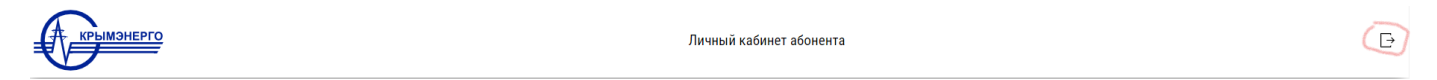

#### Внимание!

Время обработки информации о поступивших платежах и переданных показаниях приборов учета в «Личном кабинете абонента» составляет 1-3 рабочих дня.

| ГУП РК «Крымэнерго» | Пошаговая инструкция пользования «Личным кабинетом | Лист 13   |
|---------------------|----------------------------------------------------|-----------|
|                     | абонента» ГУП РК «Крымэнерго»                      | Листов 13 |